## First Open the Church Center App as pictured below

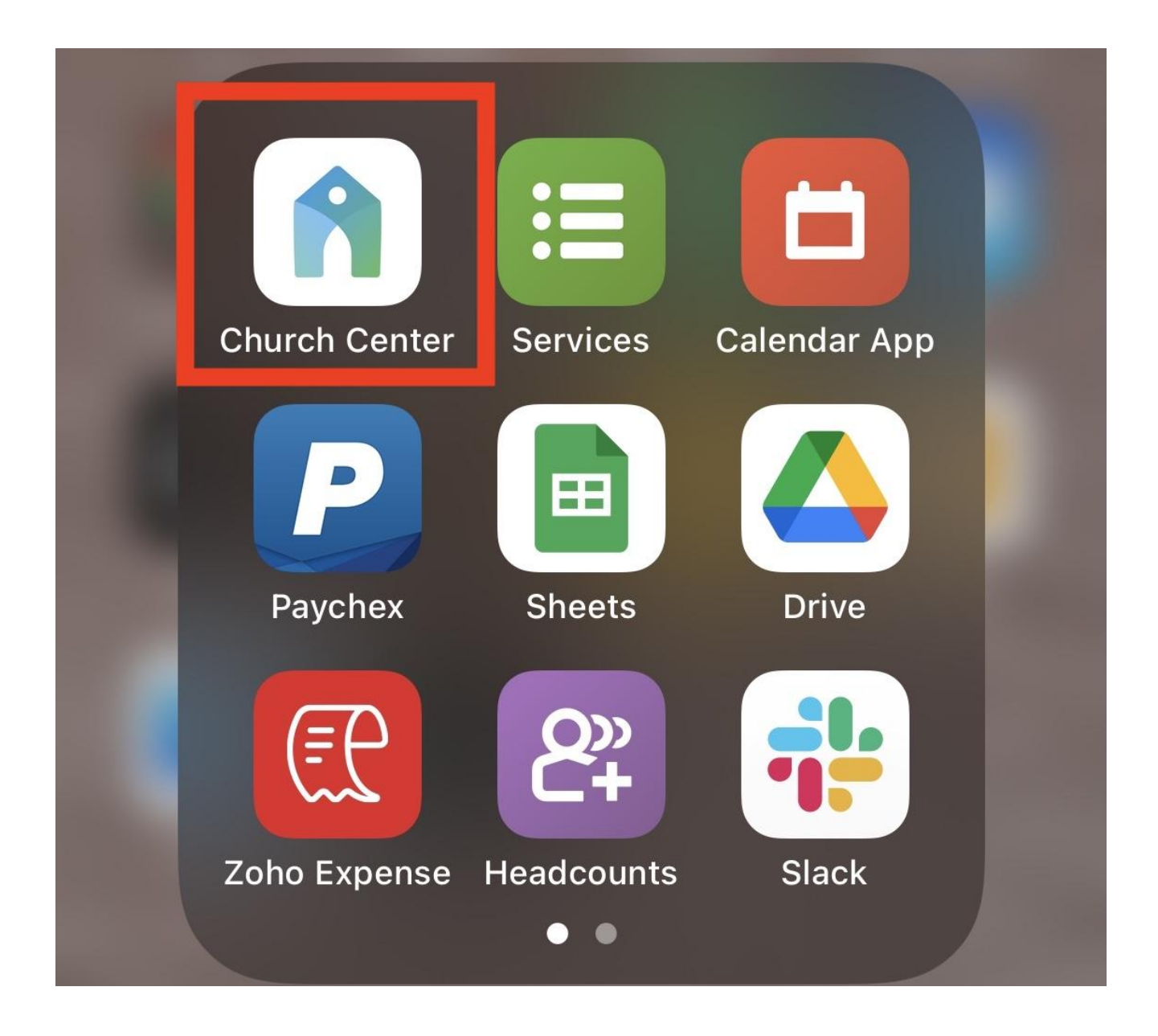

## **Viewing Year-End Giving Statements**

First click the icon in the upper right corner on the home screen (the icon will be your profile picture if you have that set up)

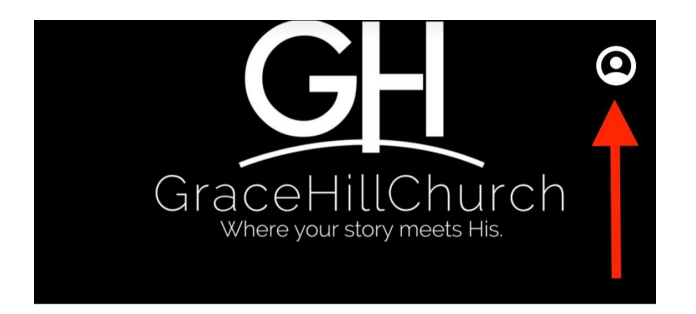

## GraceHill Church

Live Services and Sermon Replays

**Prayer Requests** 

**Spotify Podcast** 

Facebook, Instagram.

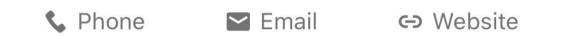

**Service Times** 

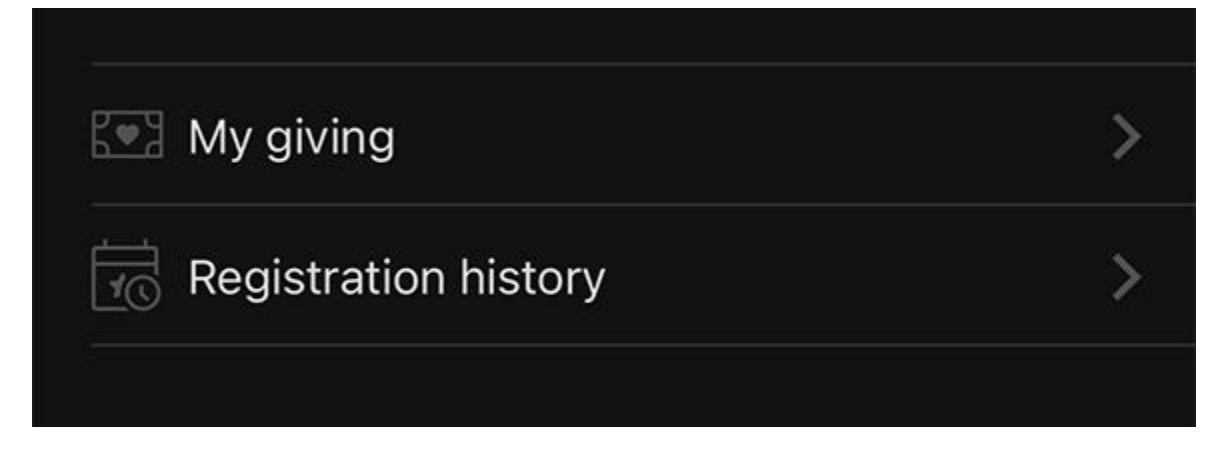

## Click on "My Giving"

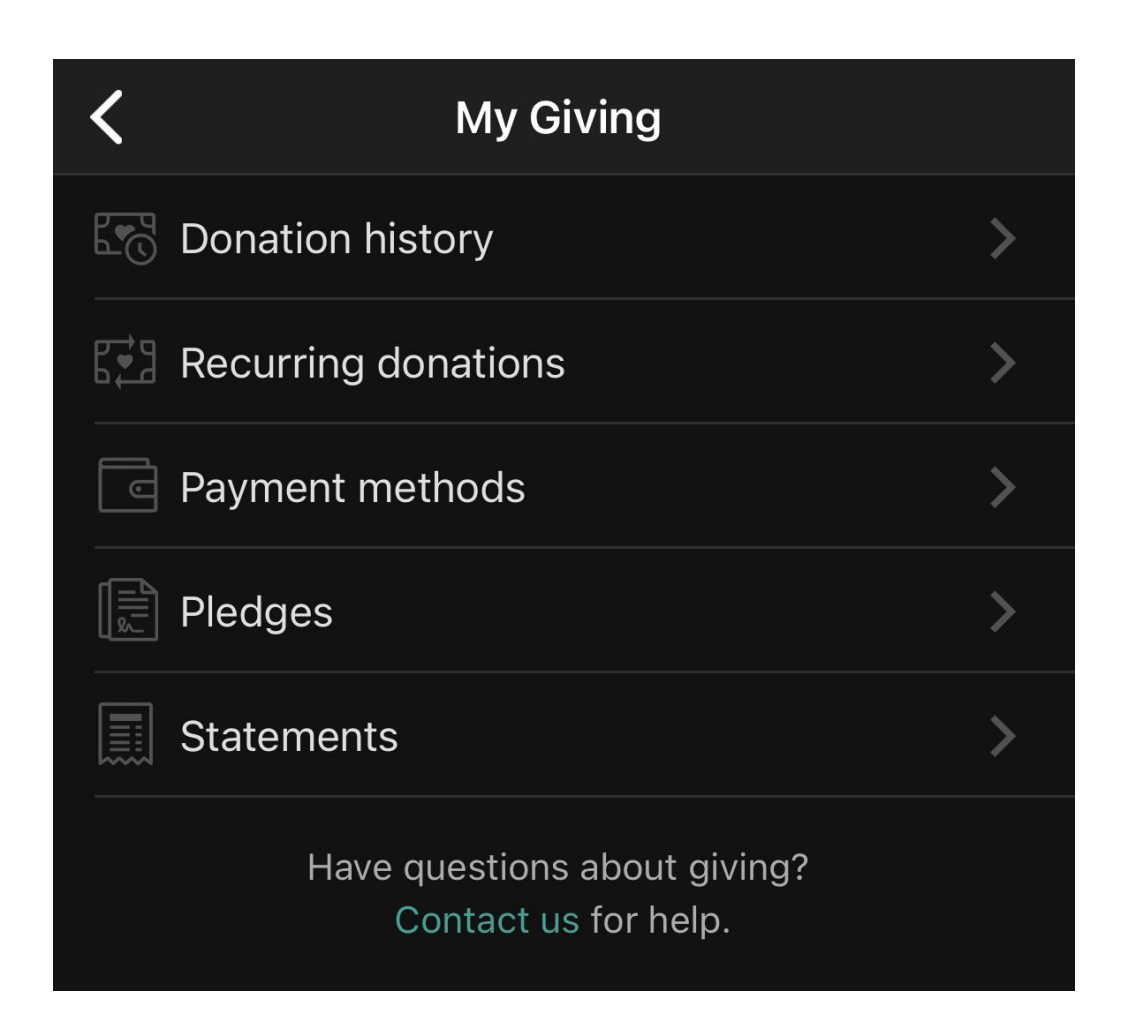

**Click on "Statements"**